# UNITED STATES DISTRICT COURT MIDDLE DISTRICT OF FLORIDA

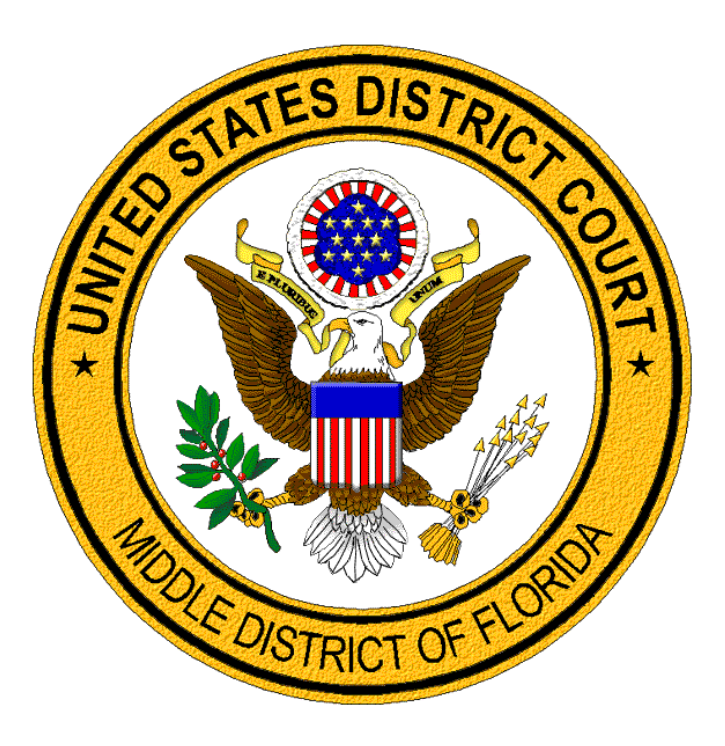

# REQUESTING A CERTIFICATE OF GOOD STANDING

# A GUIDE FOR LAWYERS

### **Certificates of Good Standing**

A lawyer may request a Certificate of Good Standing from the Court. A Certificate of Good Standing is a standard AO form (AO136). Lawyers must log into CM/ECF to request a Certificate of Good Standing. The functionality for requesting a Certificate of Good Standing is available to lawyers through CM/ECF (<u>https://ecf.flmd.uscourts.gov/</u>).

There are two options for requesting a Certificate of Good Standing in CM/ECF.

- <u>Certificate of Good Standing Electronic PDF</u>
  - A certificate of good standing will be emailed to the lawyer.
- <u>Certificate of Good Standing Original With Raised Seal</u>
  - A docket entry is made in the designated miscellaneous case.
  - Court staff will mail the Certificate of Good Standing with the raised seal to the lawyer at the address provided during docketing, within two (2) business days.

A lawyer must be in good standing with both The Florida Bar and the Middle District of Florida Bar to obtain a Certificate of Good Standing. The Certificate of Good Standing will be created for the lawyer associated with the CM/ECF account.

#### Login to Middle District of Florida CM/ECF

Log into CM/ECF to request a Certificate of Good Standing.

|   | Step                                                                                                    | Screen                                                                                                    |
|---|----------------------------------------------------------------------------------------------------|----------------------------------------------------------------------------------------------------|
| A | If you are accessing CM/ECF from<br>the court's website, click the<br>Middle District of Florida –<br>Document Filing System link. |                                                                                                    |
|   |                                                                                                    | Welcome to the U.S. District Court [TEST] for the Middle District of Florida [TEST]                                                                                                    |
|   |                                                                                                    | Middle District of Florida [LES1] - Document Filing System                                                                                                    |
|   | Login with your PACER username and password.                                                                                       | This is a restricted government website for official court business only. All activities of CM/ECT subscribers or users of this system for<br>any purpose, and all access attempts, may be recorded and monitored by persons authorized by the federal judiciary for improper use,<br>protection of system security, performance of maintenance and for appropriate management by the judiciary of its systems. By<br>subscribing to CM/ECF, users expressly consent to system monitoring and to official access to data reviewed and created by them on<br>the system. If evidence of unlawful activity is discovered, including unauthorized access attempts, it may be reported to law<br>enforcement officials. |
|   |                                                                                                    | This message is contained in the file OperationNotice.htm.<br>You may use this file to alert users to current CM/ECF operational issues.                                                                                                    |
|   |                                                                                                    | 20August2020                                                                                                    |
|   |                                                                                                    | Court Information                                                                                                    |

|                       | Step                                                                                                    | Screen                                                                                                    |
|-----------------------|----------------------------------------------------------------------------------------------------|----------------------------------------------------------------------------------------------------|
| A                     | If you are already logged into<br>PACER. Go to the <b>Court Look</b><br><b>Up</b> to access the Middle District <b>or</b><br>go to the <b>Maintenance</b> tab under<br><b>Manage My Account</b> and click<br><b>Display Registered Courts</b> . | Settings         Maintenance         Payments         Usage           Update Personal Information         Attorney Admissions / E-File Registration           Update Address Information         Non-Attorney E-File Registration           Update E-Filer Email Noticing and Frequency         Check E-File Status           Display Registered Courts         E-File Registration/Maintenance History |
| ~                     | Select Florida Middle District<br>Court hyperlink.                                                                                                    | Display Registered Courts U.S. District Courts Florida Middle District Court( Done                                                                                                    |
| ~                     | Under the <b>Utilities</b> menu, select the type of <b>Certificate of Good Standing</b> .                                                                                                    | CMm ECF Civil Criminal Query Reports Utilities Search Help Log Out       Utilities     Release 6.3 Menu Items       Your Account     NextGen Release 1.1 Menu                                                                                                    |
| $\blacktriangleright$ | Certificate of Good Standing –<br>Electronic PDF                                                                                                    | Bar Admission         Review Billing History         Items           Change PACER Exemption Status         Maintain Your Account         Certificates         Certificate of Good Standing - Electronic PDF           Maintain Your Address         Certificate of Good Standing - Original With         Certificate of Good Standing - Original With                                                   |
| ٨                     | Certificate of Good Standing –<br>Original with Raised Seal                                                                                                    | View Your Transaction Log     Raised Seal       Change Client Code     Miscellaneous       Link a CM/ECF account to my PACER     Miscellaneous       account     Internet Payment History       Legal Research     Mailings       Verify a Document     Verify a Document                                                                                                    |

# Certificate of Good Standing - Electronic PDF

An electronic **Certificate of Good Standing** is emailed to the requesting lawyer the following day.

| Step                                                     | Screen                                                                                                    |
|----------------------------------------------------------|----------------------------------------------------------------------------------------------------|
| Select Certificate of Good<br>Standing – Electronic PDF. | CM ECF Civil Criminal Query Reports Utilities Search Help Log Out                                                                                                    |
|                                                          | Your Account     Your Account       Bar Admission     Review Billing History.       Change PACER Exemption Status     Certificates       Maintain Your Account     Certificate of Good Standing - Electronic PDF       Maintain Your Address     Certificate of Good Standing - Original With Raised Seal       View Your Transaction Log     Certificate of Good Standing - Original With Raised Seal       View Your Transaction Log     Internet Payment History       Link a CM/ECF account to my PACER account     Internet Payment History       Legal Research     Mailings       Verify a Document     Verify a Document |

U.S. District Court – Middle District of Florida Updated: 3/29/21

| <b>A</b> | Verification of good standing and notice regarding fee requirement.                                              | Message for lawyer in good standing with both The<br>Florida Bar and the Middle District of Florida.                                                                                                    |
|----------|----------------------------------------------------------------------------------------------------|----------------------------------------------------------------------------------------------------|
| A        | <b>NOTE</b> : The certificate of good standing will be created for the lawyer associated with the PACER account. | Certificate of Good Standing - Request Please hold while we review your membership status We have verified your membership status. Pursuant to the District Court Miscellaneous Fee Schedule, issued in accordance with 28 U.S.C. § 1914, there is a fee of 20.00 dollars which will be charged to your credit card. Your Certificate of Good Standing will be electronically transmitted to your registered CMECF email address which is: uscourtsflmd+AttorneyG@gmail.com . If this information is not correct, please select <u>Maintain Your Account</u> to update your information. To complete your request, please select <u>Click to pay</u> |
|          | Select Click to Fay.                                                                                             | *ACH paygov email confirmation receipt provide email address in the last section, prior to payment submission<br>*ACH payments: confirm routing number and account number prior to submission. Rejected or returned items will be subject to a \$53.00<br>fee.                                                                                                    |
| ٨        | Transition to payment screens.                                                                                   | CM ECF Civil - Criminal - Query Reports - Utilities - Sea                                                                                                    |
| •        | Do not click the Back button.                                                                                    | Middle District of Florida Bar Information<br>Now loading the payment processing screen. This process might take a few seconds.                                                                                                    |
| 4        | Select or enter your payment method.                                                                             | Pay Filing Fee for Florida Middle District Court(test) * Required Information Payment Amount                                                                                                    |
| A        | When accurate, select <b>Next</b> .                                                                              | Amount Due * \$20.00  Select a Payment Method  Select a Payment Method  Attorney Guide XXXXXXXXXXXXIIII 01/2026  Enter a credit card  Note: We protect the security of your information during transmission using Secure Sockets Layer (SSL) software, which encrypts information you submit.  Next Cancel                                                                                                    |

| $\triangleright$ | Court Specific: Enter requested Court Specific                         |                                                                                                    |  |  |
|------------------|------------------------------------------------------------------------|----------------------------------------------------------------------------------------------------|--|--|
|                  | information.                                                           | Attorney Name *                                                                                                    |  |  |
|                  |                                                                        | Firm Name                                                                                                    |  |  |
| $\mathbf{A}$     | <b>E-Mail Receipt:</b> Enter email address(es) to receive a receipt.   | Name of Person<br>Completing<br>Transaction *<br>Contact Phone<br>Number *                                                                                                    |  |  |
|                  | Authorization: Review and                                              | Email Receipt                                                                                                    |  |  |
|                  | mark.                                                                  | Email xxx@gmail.com<br>Confirm Email xxx@gmail.com                                                                                                    |  |  |
|                  | When accurate, click <b>Submit</b> .                                   | Additional Email<br>Addresses                                                                                                    |  |  |
| A                | Note: Do not click the Back<br>button as the payment is<br>processing. | Authorization  I authorize a charge to my credit card for the amount above in accordance with my card issuer agreement. *  Note: We protect the security of your information during transmission using Secure Sockets Layer (SSL) software, which encrypts information you submit. |  |  |
|                  |                                                                        | Layer (SSL) software, which encrypts information you submit.           Submit         Back         Cancel                                                                                                    |  |  |
| 4                | When the user is returned to CM/ECF, a confirmation page will appear.  | CM ECF Civil - Criminal - Query Reports - Utilities - Search<br>Help Log Out                                                                                                    |  |  |
|                  |                                                                        | Your payment has been processed.                                                                                                    |  |  |
| ٨                | No docket entry is made in a case; there will not be an NEF.           | A receipt for your payment will be sent immediately to the email address entered during payment.                                                                                                    |  |  |
|                  |                                                                        | Your Certificate of Good Standing will be electronically transmitted to your registered CM/ECF email address within 2 business days. If you do not receive it within 2 business days, please check your spam folder before contacting Attorney Admissions.                         |  |  |

| A | <b>EXAMPLE:</b> E-mail confirmation of the payment.                          | Pay.gov Payment Confirmation: FLORIDA MIDDLE DISTRICT                                                                                                    |
|---|------------------------------------------------------------------------------|----------------------------------------------------------------------------------------------------|
|   |                                                                              | do_not_reply@psc.uscourts.gov     10:33 AM (5 minutes ago)       to     Your e-mail address       This originated on a test/development server.                                                                                                    |
|   |                                                                              | Your payment has been successfully processed and the details are below. If you have any questions or you wish to<br>cancel this payment, please contact: Megan Jaffe at 407-835-5644.                                                                                                    |
|   |                                                                              | Account Number: 70<br>Court: FLORIDA MIDDLE DISTRICT COURT(TEST)<br>Amount: \$20.00<br>Tracking Id: AFLMXDC:<br>Approval Code: A1B1C1<br>Card Number: ************************************                                                                                                    |
| > | <b>EXAMPLE</b> : E-mail containing the <b>Certificate of Good Standing</b> . | Certificate of Good Standing - Attorney Guide 📑 🖸                                                                                                    |
|   |                                                                              | <b>Do Not Reply</b> <d0_not_reply@flmd.usco (7="" 12:55="" 2="" ago)<br="" am="" hours="">to Your e-mail address<br/>Attached is your Certificate of Good Standing from the Middle District of Florida. Please print<br/>and save the attached file for your records. Thank you.</d0_not_reply@flmd.usco> |
|   |                                                                              | Important Note: This mailbox is not monitored. Please DO NOT Reply to this email.<br>Direct all inquiries to Attorney Admissions.                                                                                                    |
|   |                                                                              |                                                                                                    |
|   |                                                                              | Length States String: Coart<br>Web Invest of Human<br>Web Invest of Human                                                                                                    |
|   |                                                                              | Reply Reply all Forward                                                                                                    |

### Certificate of Good Standing - Original with Raised Seal

A **Certificate of Good Standing** with a raised seal is mailed to the lawyer at the address entered during the request after verification and processing.

|          | Step                                                                                                    | Screen                                                                                                    |
|----------|----------------------------------------------------------------------------------------------------|----------------------------------------------------------------------------------------------------|
| A        | Select Certificate of Good<br>Standing – Original With<br>Raised Seal.                                     | Vour Account       Query       Reports -       Utilities -       Search       Help       Log Out         Utilities       Your Account       Bar Admission       Review Billing History.         Change PACER Exemption Status       Maintain Your Account       Review Billing History.         Maintain Your Account       Certificates       Certificate of Good Standing - Electronic PDF         View Your Transaction Log       Change Client Code       Internet Payment History         Link a CM/ECF account to my PACER account       Mailings       Verify a Document |
| A        | Under Available Events, click to<br>select Certificate of Good<br>Standing – Original With<br>Raised Seal. | CM C Clvil - Criminal - Query Reports - Utilities - Search Help Log Out<br>Certificate of Good Standing - Original With Raised Seal<br>Available Events (click to select an event)<br>Certificate of Good Standing - Original With Raised Seal<br>Next Clear                                                                                                    |
|          | The event will display under <b>Selected Events</b> .                                                      |                                                                                                    |
| ≻        | Click Next.                                                                                                |                                                                                                    |
| <b>A</b> | The system is processing data behind the scenes.                                                           | CMMECF Civil, Criminal, Query Reports, Utilities, Search<br>Certificate of Good Standing - Original With Raised Seal                                                                                                    |
| >        | Click Next.                                                                                                | Next. Clear                                                                                                    |
| >        | Notice regarding 2 business day processing time.                                                           | CMmECF Civil - Criminal - Query Reports - Utilities -<br>Search Help Log Out                                                                                                    |
| A        | Click <b>Next</b> .                                                                                        | Certificate of Good Standing - Original With Raised Seal<br>3:18-mc-01000 Certificate of Good Standing - Original With Raised Seal Requests<br>It takes approximately 2 business days to process a request.<br>If a statement of discipline is needed, please include it in your request. There is no<br>charge for this information.<br>Next Clear                                                                                                    |

| Step         |                                                                                                    | Screen                                                                                                    |  |
|--------------|----------------------------------------------------------------------------------------------------|----------------------------------------------------------------------------------------------------|--|
| 4            | The system is processing data behind the scenes.                                                           | CM ECF Civil - Criminal - Query Reports - Utilities -<br>Search Help Log Out                                                                                                    |  |
| A            | Click <b>Next</b> .                                                                                        | Certificate of Good Standing - Original With Raised Seal<br>3:18-mc-01000 Certificate of Good Standing - Original With Raised Seal Requests<br>Next Clear                                                                                                    |  |
| 4            | Verification of good standing and notice regarding fee requirement.                                        | Message for lawyer in good standing with both The<br>Florida Bar and the Middle District of Florida Bar.<br>Certificate of Good Standing - Original With Raised Seal                                                                                                    |  |
| 4            | <b>Quantity:</b> Select quantity of certificates requested.                                                | 3:18-mc-01000 Certificate of Good Standing - Original With Raised Seal Requests<br>We have verified your membership status. Pursuant to the District Court Miscellaneous Fee Schedule,<br>issued in accordance with 28 U.S.C. 1914, there is a fee of 20.00 dollars per certificate ordered which will<br>be charged to your credit card. DO NOT stop this transaction before you receive a Notice of Electronic<br>Filing or you will be charged but will NOT receive your certificate.<br>Quantity |  |
| 4            | <b>Full mailing address:</b> Enter complete mailing address. This is where the certificate will be mailed. | Full Mailing Address (please include city, state, and zip code)  Please include a Statement of Discipline  Yes No Next Clear                                                                                                    |  |
| $\checkmark$ | Statement of Discipline:<br>indicate selection by clicking<br>radio button to mark yes or no.              |                                                                                                    |  |
|              | Click Next.                                                                                                |                                                                                                    |  |
| >            | Payment information.                                                                                       | Certificate of Good Standing - Original With Raised Seal<br>3:18-mc-01000 Certificate of Good Standing - Original With Raised Seal Requests                                                                                                    |  |
| 7            | Click <b>Next</b> after reading.                                                                           | DO NOT stop this transaction before you receive a Notice of Electronic filing or you will be charged but<br>will NOT receive your certificate.<br>*For pay.gov email confirmation receipt provide email address in the last section, prior to payment<br>submission<br>*ACH payments: confirm routing number and account number prior to submission. Rejected or returned<br>items will be subject to a 53.00 fee.<br>Fee: \$20<br>Next Clear                                                        |  |
| A            | Transition to PACER website.                                                                               | Certificate of Good Standing - Original With Raised Seal<br>3:18-mc-01000 Certificate of Good Standing - Original With Raised Seal Requests<br>Now loading the payment processing screen. This process might take a few seconds.                                                                                                    |  |

|   | Step                                                                   | Screen                                                                                                    |
|---|------------------------------------------------------------------------|----------------------------------------------------------------------------------------------------|
| > | Select or enter your payment method.                                   | Pay Filing Fee for Florida Middle District Court(test) *Required Information Payment Amount                                                                                                    |
| 4 | When accurate, select <b>Next</b> .                                    | Amount Due * \$20.00  Select a Payment Method  Total  Attorney Guide XXXXXXXXXXXXXIIII 01/2026  Enter a credit card  Note: We protect the security of your information during transmission using Secure Sockets Layer (SSL) software, which encrypts information you submit.  Next Cancel                                                 |
| > | <b>Court Specific:</b> Enter requested information.                    | Court Specific Attorney Name *                                                                                                    |
| 8 | <b>E-Mail Receipt:</b> Enter email address(es) to receive a receipt.   | Name of Person<br>Completing<br>Transaction *<br>Contact Phone<br>Number *                                                                                                    |
| 8 | Authorization: Review and mark.                                        | Email Receipt Email xxx@gmail.com Confirm Email                                                                                                    |
| ٨ | When accurate, click <b>Submit</b> .                                   | Additional Email<br>Addresses                                                                                                    |
| 4 | Note: Do not click the Back<br>button as the payment is<br>processing. | Authorization         I authorize a charge to my credit card for the amount above in accordance with my card issuer agreement. *         Note: We protect the security of your information during transmission using Secure Sockets Layer (SSL) software, which encrypts information you submit.         Submit       Back         Cancel |

|          | Step                                                                                                    | Screen                                                                                                    |
|----------|----------------------------------------------------------------------------------------------------|----------------------------------------------------------------------------------------------------|
| ٨        | Docket text will vary based on selections made in event.                                                                                                    | Certificate of Good Standing - Original With Raised Seal<br>3:18-mc-01000 Certificate of Good Standing - Original With Raised Seal Requests                                                                                                    |
| A        | <b>Note: This is the FINAL</b><br><b>screen.</b> Clicking <b>Next</b> commits<br>this transaction and you will<br>have no further opportunity to<br>modify the event or the<br>attachment (if any). | Docket Text: Final Text<br>Fee for Certificate of Good Standing paid for Attorney Guide, Bar<br>Number 0021074, in the amount of \$20. Receipt number AFLMXDC-<br>359576.<br>Quantity: 1 certificate(s)<br>Mailing address: 123 Main Street Jacksonville, FL 32202<br>Statement of Discipline: No.<br>NOTE: Your certificate will be mailed to you after verification and<br>processing<br>(Guide, Attorney)                                                                                                    |
| A        | Click Next.                                                                                                    | Attention!! Pressing the NEXT button on this screen commits this transaction. You will have no further opportunity to modify this transaction if you continue.<br>Have you redacted?                                                                                                    |
|          |                                                                                                    | Next Clear                                                                                                    |
| A        | The <b>Notice of Electronic Filing</b> displays the filing information.                                                                                                    | Certificate of Good Standing - Original With Raised Seal 3:18-mc-01000 Certificate of Good Standing - Original With Raised Seal Requests U.S. District Court (TEST)                                                                                                    |
|          |                                                                                                    | Middle District of Florida [TEST]                                                                                                    |
| <b>A</b> | Note: There is no document<br>number for this entry.                                                                                                    | Notice of Electronic Filing         The following transaction was entered by Guide, Attorney on 3/29/2021 at 11:51 AM EDT and filed on 3/29/2021         Case Name:       Certificate of Good Standing - Original With Raised Seal Requests         Case Number:       3:18-mc-01000         Filer:       Document Number: No document attached         Docket Text:       Fee for Certificate of Good Standing paid for Attorney Guide, Bar Number 0021074, in the amount of \$20. Receipt number AFLMXDC-359676.         Quantity: 1 certificate(s)       Main Street Jacksonville, FL 32202         Statement of Discipline: No.       NOTE: Your certificate will be mailed to you after verification and processing         (Guide, Attorney)       3:18-mc-01000 Notice has been electronically mailed to:         3:18-mc-01000 Notice has been delivered by other means to:       3:18-mc-01000 Notice has been delivered by other means to: |

#### Lawyer Not in Good Standing

When a lawyer is not in good standing with either The Florida Bar or the Middle District of Florida Bar one of the following messages is displayed:

#### Message for Electronic PDF Request:

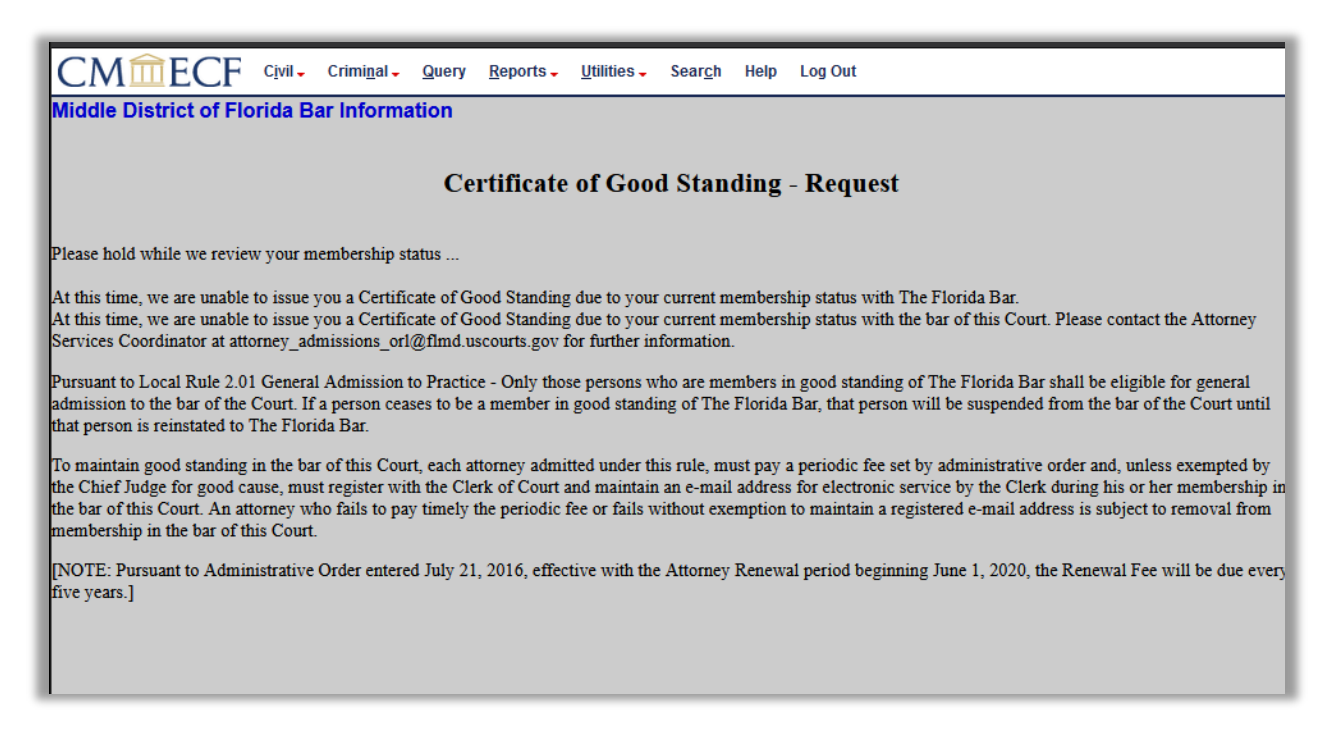

#### Message for Original with Raised Seal Request:

| CM CF Civil - Criminal - Query Reports - Utilities - Search Help Log Out                                                                                                    |  |  |  |  |
|----------------------------------------------------------------------------------------------------|--|--|--|--|
| Certificate of Good Standing - Original With Raised Seal                                                                                                    |  |  |  |  |
| 5. To-Inc-o 1000 Certificate of Good Standing - Original With Raised Sear Requests                                                                                                    |  |  |  |  |
|                                                                                                    |  |  |  |  |
| At this time, we are unable to issue you a Certificate of Good Standing due to your current membership status with the bar of this Court. Please contact the Attorney Services Coordinator at attorney_admissions_orl@flmd.uscourts.gov for further information.                                                                                                    |  |  |  |  |
| Pursuant to Local Rule 2.01 Practice in the Middle District - Only those persons who are members in good standing of The Florida Bar shall be eligible for general<br>admission to the bar of the Court. If a person ceases to be a member in good standing of The Florida Bar, that person will be suspended from the bar of the Court until<br>that person is reinstated to The Florida Bar.                                                                                                    |  |  |  |  |
| To maintain good standing in the bar of this Court, each attorney admitted under this rule, must pay a periodic fee set by administrative order and, unless exempted by the Chief Judge for good cause, must register with the Clerk of Court and maintain an e-mail address for electronic service by the Clerk during his or her membership in the bar of this Court. An attorney who fails to pay timely the periodic fee or fails without exemption to maintain a registered e-mail address is subject to removal from membership in the bar of this Court. |  |  |  |  |
| [NOTE: Pursuant to Administrative Order entered July 21, 2016, effective with the Attorney Renewal period beginning June 1, 2020, the Renewal Fee will be due every five years.]                                                                                                    |  |  |  |  |
| Back                                                                                                    |  |  |  |  |

# **Revision Log**

| Date    | Comments                                                                            | Ву  |
|---------|-------------------------------------------------------------------------------------|-----|
| 3/29/21 | Updated references to payments and logging in through PACER due to NextGen upgrade. | NAS |
|         |                                                                                     |     |
|         |                                                                                     |     |
|         |                                                                                     |     |